# Parent Organization Registration Application User Guide (Parent User)

Version 1.2 Updated 11/06/2020

> Shen, Juehann [Email address]

# I. For Parent and PTA/PTO/Booster Club officer

II.1. Requesting access to a Parent Organization:

1. Login as a Parent

| School Fundraising/School Eve               | nt                                                                                                    | Login |
|---------------------------------------------|----------------------------------------------------------------------------------------------------|-------|
|                                             | Login         Image: Comparison of the second second seco |       |
| Eile Edit View Higtory Bookmarks Iools Help |                                                                                                    | - a × |
| ( ← ) → C <sup>a</sup>                      | usd.net/parentauthen/index.jsp … 🕑 🏚                                                                                                    |       |
| Login                                       |                                                                                                    |       |
| Username<br>Password                        | Username is the email address you used for account registration     Session times out after 60 minutes.                                                                                                    | 1.    |
|                                             | rgot your password?<br>Register Log In                                                                                                    | in    |

2. In My Dashboard, fill out address details in My Profile tab and Save.

| School Fundraising/School Program         | ol Event         | Applications My Dashboard |
|-------------------------------------------|------------------|---------------------------|
| My Dashboard                              |                  |                           |
| My Profile My Requests Parent Organizatio | ons              |                           |
| First Name                                | Last Name        | Email                     |
| John                                      |                  | @hotmail.com              |
| Street *                                  | City *           | Zip Code *                |
| 333 S. Beaudry Ave.                       | Los Angeles      | 90017                     |
| Primary Phone# *                          | Alternate Phone# |                           |
| (213) 241-0000                            |                  |                           |
| Save                                      |                  |                           |
| Jave                                      |                  |                           |
|                                           |                  |                           |

3. In My Dashboard, under "My Requests" tab, click "Request access to a Parent Organization" button.

| School Fundraising/School Event                             | Applications | My Dashboard | John.Shen |
|-------------------------------------------------------------|--------------|--------------|-----------|
| My Dashboard<br>My Profile My Requests Parent Organizations |              |              |           |
| Request access to a Parent Organization Search              |              |              |           |
| School name or cost center Search No access requests found. |              |              |           |
|                                                             |              |              |           |

4. Enter Access Request details of School, Organization Type, Parent Organization, and My Role. Then click Submit.

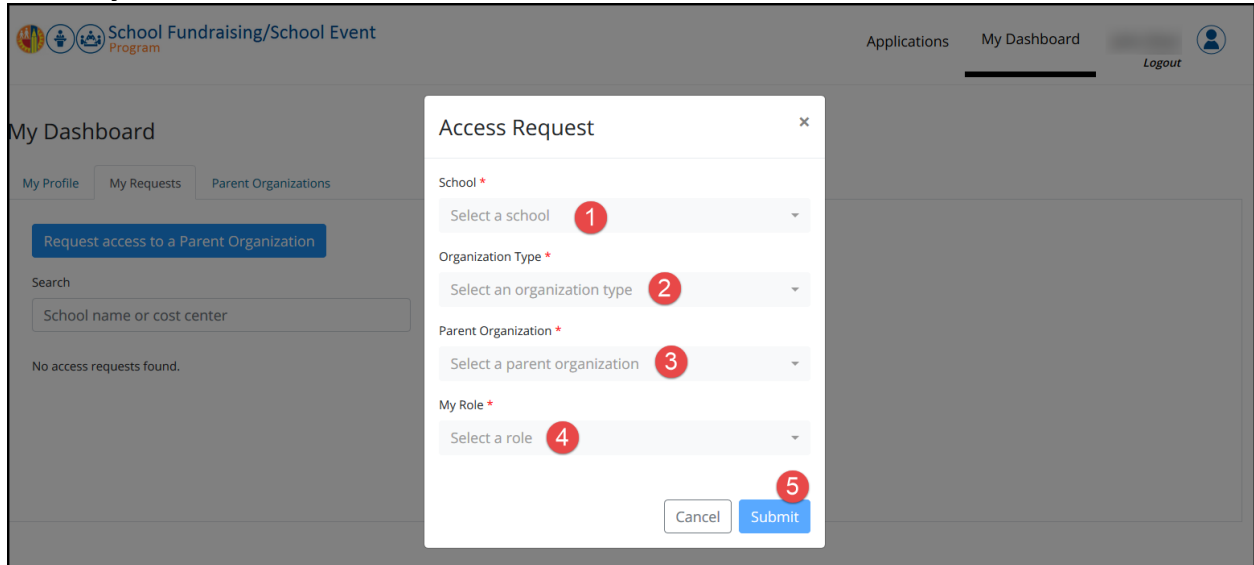

### 5. After submitting the request, the request should be in pending status.

| Program                                                                   |                     |                             |                | Applications My Dashboar | d<br>Logout |
|---------------------------------------------------------------------------|---------------------|-----------------------------|----------------|--------------------------|-------------|
| Dashboard                                                                 |                     |                             |                |                          |             |
| Profile My Requests P                                                     | arent Organizations |                             |                |                          |             |
|                                                                           |                     |                             |                |                          |             |
| Request access to a Paren                                                 | t Organization      |                             |                |                          |             |
| Request access to a Paren<br>earch                                        | t Organization      | Search                      |                |                          |             |
| Request access to a Paren<br>earch<br>School name or cost cente           | t Organization      | Search                      |                |                          | ŧ           |
| Request access to a Paren<br>earch<br>School name or cost cente<br>School | t Organization      | Search<br>Organization Type | Requested Role | Submitted On             | Status      |

- 6. An email notification will be sent to the principals.
- 7. Log out.

#### II.2. Managing Parent Organization as a parent:

1. Login as a parent by clicking the link in Approval/Rejection email.

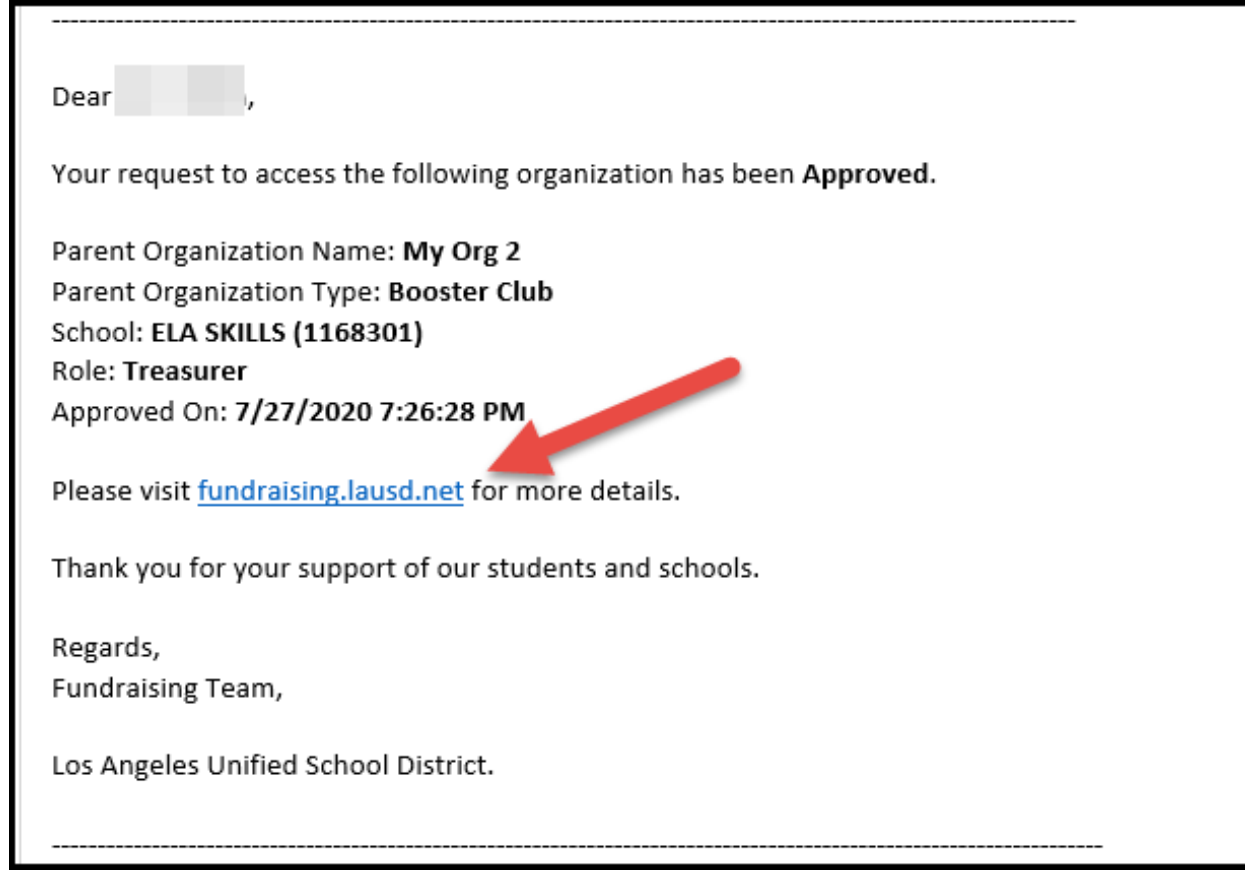

| 12226                            |                             |           |                               |                           |                          |                          |             |                              |                 |                      |          |  |  |
|----------------------------------|-----------------------------|-----------|-------------------------------|---------------------------|--------------------------|--------------------------|-------------|------------------------------|-----------------|----------------------|----------|--|--|
| arch                             |                             |           |                               |                           |                          |                          |             |                              |                 |                      |          |  |  |
| School name or cost              | center                      |           | Sear                          | ch                        |                          |                          |             |                              |                 |                      |          |  |  |
|                                  |                             |           |                               |                           |                          |                          |             |                              | Approval        |                      | Approval |  |  |
| School                           | Title                       | Sponsor   | PTA/PTO/Booster<br>Legal Name | RCT or IRS<br>FEIN Number | Event Date               | Submitted                | Requester   | CRD.<br>Financial<br>Manager | Risk<br>Finance | Leasing<br>Operation | Status   |  |  |
| ELA SKILLS<br>CTR(1168301)       | sd                          | Booster   | sd                            | sd                        |                          | 3/14/2019<br>4:13:51 PM  | HYOJOON KIM | *                            | n/a             | n/a                  | Approve  |  |  |
| ELA SKILLS<br>CTR(1168301)       | TEST fdsdsd                 | Booster   | booster test 1                | 3456                      |                          | Not Submitted            | HYOJOON KIM | pending                      | pending         | pending              | Canceleo |  |  |
| ELA SKILLS<br>CTR(1168301)       |                             | Booster   |                               |                           |                          | Not Submitted            | HYOJOON KIM | pending                      | n/a             | n/a                  | Canceleo |  |  |
| ANGELOU COMMUNITY<br>SH(1772201) | 123                         | Booster   | 123                           | 123                       | 2/22/2020 -<br>2/29/2020 | 2/11/2020<br>10:33:06 AM | HYOJOON KIM | ×<br>comments                | n/a             | n/a                  | Rejected |  |  |
| EVANS CAS(1909201)               | Valentine Gram              | ASB       |                               |                           | 2/14/2020                | 2/13/2020<br>8:14:22 AM  | SALLY NGOV  | ×<br>comments                | n/a             | n/a                  | Rejected |  |  |
| ELA SKILLS<br>CTR(1168301)       | Valentine<br>chocolate Sale | ASB       |                               |                           | 2/3/2020 -<br>2/14/2020  | 1/9/2020<br>9:15:59 AM   | HYOJOON KIM | pending                      | n/a             | n/a                  | Rejected |  |  |
| WIDNEY CPTC(1191401)             | Chocolate<br>fundraiser     | ASB       |                               |                           | 1/20/2020 -<br>1/31/2020 | 1/17/2020<br>2:22:09 PM  | SALLY NGOV  | pending                      | pending         | n/a                  | Rejected |  |  |
|                                  |                             |           |                               |                           |                          |                          |             |                              |                 |                      |          |  |  |
|                                  | Fundraising/S               | chool Eve | ent                           |                           |                          |                          |             |                              |                 |                      |          |  |  |
| Program                          |                             |           |                               |                           |                          |                          |             |                              |                 |                      | Login    |  |  |
| Program                          |                             |           |                               |                           | 1 1                      |                          |             |                              |                 |                      | Login    |  |  |
| (*) (*) SCHOOL<br>Program        |                             |           |                               |                           | Login                    |                          |             |                              |                 |                      | Login    |  |  |
| Program                          |                             |           | _                             |                           | Login                    |                          | 1           |                              |                 |                      | Login    |  |  |
| CENCIC Program                   |                             |           | -                             | РТА/РТО/И                 | Login                    | entative                 | 1           |                              |                 |                      | Login    |  |  |
| Program                          |                             |           | -                             | ΡΤΑ/ΡΤΟ/Β                 | Login                    | entative                 |             |                              |                 |                      | Login    |  |  |
| Program                          |                             |           | -                             | ΡΤΑ/ΡΤΟ/Η                 | Login                    | entative                 |             |                              |                 |                      | Login    |  |  |
| Program                          |                             |           |                               | PTA/PTO/R                 | Login                    | entative                 |             |                              |                 |                      | Login    |  |  |
| Program                          |                             |           |                               | PTA/PTO/R                 | Login                    | entative                 |             |                              |                 |                      | Login    |  |  |

| Eile Edit                    | ⊻iew History <u>B</u> ookn<br>ngeles Unified School D | narks Iools Help<br>11 × + |                                                         |                                                                                                    |       | - | ٥            | × |
|------------------------------|-------------------------------------------------------|----------------------------|---------------------------------------------------------|----------------------------------------------------------------------------------------------------|-------|---|--------------|---|
| $\langle \leftarrow \rangle$ | C' û                                                  | 🛛 🔒 https://tst-paren      | tws.lausd.net/parentauthen/index.jsp                    | 🗵 🕁                                                                                                    | lii/\ |   | s <b>' T</b> | ≡ |
|                              | <b>()</b> (†)                                         | Parent<br>Authentication   |                                                         |                                                                                                    |       |   |              | Î |
|                              | Español                                               | Login                      |                                                         |                                                                                                    |       |   |              |   |
|                              |                                                       | Username<br>Password       | Corgot your password?                                   | <ul> <li>Username is the email address you used for account registration.</li> <li>Session times out after 60 minutes.</li> <li>If you'd like to change the email address associated with your account, please sign in using old email address. Account edits can be made once you logged in successfully.</li> </ul> |       |   |              |   |
|                              |                                                       |                            | © Los Ang<br>333 South, Beaud<br>Ph<br>Nondiscriminatio | eles Unified School District<br>iry Avenue, Los Angeles, CA 90017<br>one: (213) 241-1000<br>on Policy   Disclaimer   v20.7.0                                                                                                    |       |   |              |   |

## 2. Go to My Requests tab to check the status.

| School Fundraising/                                                      | School Event            |                   | Appli          | cations My Dashboard | lekhya.Sake |
|--------------------------------------------------------------------------|-------------------------|-------------------|----------------|----------------------|-------------|
| My Dashboard<br>My Profile My Requests Parent Org                        | anizations              |                   |                |                      |             |
| Request access to a Parent Organ<br>Search<br>School name or cost center | Search                  |                   |                |                      | Ţ           |
| School                                                                   | Parent Organization     | Organization Type | Requested Role | Submitted On         | Status      |
| BURBANK BLVD EL (1263001)                                                | Test Burbank Parent Org | Booster Club      | Secretary      | 7/30/2020 2:37:44 PM | ×           |
|                                                                          |                         |                   |                |                      |             |
|                                                                          |                         |                   |                |                      |             |

3. If the request was approved, then the go to "Parent Organizations" tab and click on View/Edit link.

| School Fundraisi<br>Program                  | ng/School Event         |                   |                 |                 | Applications      | My Dashboard     | Logout    |
|----------------------------------------------|-------------------------|-------------------|-----------------|-----------------|-------------------|------------------|-----------|
| My Dashboard<br>My Profile My Requests Paren | nt Organizations        |                   |                 |                 |                   |                  |           |
| Search<br>School name or cost center         |                         | Search            |                 |                 |                   |                  |           |
| School                                       | Parent Organization     | Organization Type | IRS FEIN Number | Registry Status | Last Renewal Date | Renewal Due Date | +         |
| BURBANK BLVD EL (1263001)                    | Test Burbank Parent Org | Booster Club      | 3432434         | Current         | 11/11/2010        | 11/12/2012       | View/Edit |
|                                              |                         |                   |                 |                 |                   |                  |           |

4. If the request was rejected, then click on the rejected comments link to see the reason of rejection.

| <u>File Edit View History Bookmarks Tools H</u> elp                                                              |                                                |                   |                                |                                                 | - 6                          | ×    |
|----------------------------------------------------------------------------------------------------|------------------------------------------------|-------------------|--------------------------------|-------------------------------------------------|------------------------------|------|
| 🔞 LAUSD School Fundraising Pro∈ × 🛛 🚳 LAUSD                                                                      | School Fundraising Pro: 🗙 😗 LAUSD School Fundr | aising Pro: × +   |                                |                                                 |                              |      |
| (←) → ℃ ŵ                                                                                                    | https://fundraisingtst.lausd.net/Parent/Index  |                   |                                | ⊚ ☆                                             | III\ 🗉 📽 '                   | 8' ≡ |
| Setting Started  Unemployment Insura 🔇                                                                           | 🕽 Azure DevOps Summa                           |                   |                                |                                                 |                              |      |
| School Fundrai<br>Program                                                                                        | sing/School Event                              |                   | Ар                             | plications My Dashboard                         | Logout                       | Â    |
| My Dashboard<br>My Profile My Requests Par<br>Request access to a Parent<br>Search<br>School name or cost center | rent Organizations Organization Reje           | ected Comments 2  | x<br>by student body.<br>Close |                                                 |                              | l    |
| School                                                                                                    | Parent Organization                            | Organization Type | Requested Role                 | Submitted On                                    | Status                       | e.   |
| BURBANK BLVD EL (1263001)                                                                                        | Test Burbank Parent Org                        | Booster Club      | President                      | 8/7/2020 7:57:09 AM                             |                              |      |
| BURBANK BLVD EL (1263001)                                                                                        | Test Burbank Parent Org                        | Booster Club      | Secretary                      | 7/30/2020 2:37:44 PM                            | ~                            |      |
|                                                                                                    |                                                |                   |                                |                                                 | - 805 AM                     | ,    |
| P Type here to search                                                                                            |                                                | e 📃 🗿 🖬 🖬         | • • • •                        | <u>"i u u u u u u u u u u u u u u u u u u u</u> | ^ 1 → 4 <sup>3</sup> 8/7/202 | , 7  |

# 5. Parent should be able to see all the details of the Parent Organization.

| School<br>Program       | Fundraising/S                  | chool Event             |                                        |                       | Application      | ns My Dashboard                          | Logout |
|-------------------------|--------------------------------|-------------------------|----------------------------------------|-----------------------|------------------|------------------------------------------|--------|
| rent Orga               | nization                       | Details                 |                                        |                       |                  |                                          |        |
| School *: BURBANK BL    | .VD EL (1263001)               |                         |                                        |                       |                  |                                          |        |
| Organization Det        | ails                           |                         |                                        |                       |                  |                                          |        |
| Organization Name       |                                |                         |                                        | Organization Type *   |                  | Email                                    |        |
| Test Burbank Parent Org |                                |                         |                                        | Booster Club          |                  |                                          |        |
| Street *                |                                | City *                  |                                        | Zip *                 |                  | Phone Number                             |        |
| 333 S Beaudry           |                                | Los Angeles             |                                        | 90012                 |                  |                                          |        |
| Fax Number              |                                | Last Updated By         |                                        | Last Updated On       |                  |                                          |        |
|                         |                                | AKINYEMI ABIODUN        |                                        | 7/30/2020 2:21:15 PM  |                  |                                          |        |
| DOJ Registrant D        | etails                         |                         |                                        |                       |                  |                                          |        |
| IRS FEIN * 😧            |                                | Registry Status * 😮     |                                        | Last Renewal Date * 😡 |                  | Renewal Due Date * 😮                     |        |
| 3432434                 |                                | Current                 |                                        | 11/11/2010            |                  | 11/12/2012                               |        |
| Last Reviewed By        |                                | Last Reviewed On        |                                        |                       |                  |                                          |        |
| AKINYEMI ABIODUN        |                                | 7/30/2020 2:21:15 PM    |                                        |                       |                  |                                          |        |
|                         |                                |                         | Save                                   | Cancel                |                  |                                          |        |
| Current Officers        | )                              |                         |                                        |                       |                  |                                          |        |
| Role Sta                | tus Name                       | Email                   | Address                                | Primary Phone#        | Alternate Phone# | Approved By<br>Approved Date             |        |
| Secretary               | <ul> <li>lekhya Sak</li> </ul> | e lekhyalausd@gmail.com | 123 S Figueroa St<br>Los Angeles 90012 | (456) 546-5465        |                  | AKINYEMI ABIODUN<br>7/30/2020 2:40:11 PM | Edit   |
| Pending/Rejected        | d/Ex Officers                  | rs                      |                                        |                       |                  |                                          |        |
|                         |                                |                         |                                        |                       |                  |                                          |        |

6. Parent should be able to edit Email, Street, City, Zip, Primary Ph#, Alternate Ph#, Last Renewal Date and Renewal Due Date.

| School Fur<br>Program        | draising/Scho      | ol Event              |                                        |                       | Application      | ns My Dashboard                          | Logout |
|------------------------------|--------------------|-----------------------|----------------------------------------|-----------------------|------------------|------------------------------------------|--------|
| rent Organi                  | zation D           | etails                |                                        |                       |                  |                                          |        |
| School *: BURBANK BLVD E     | . (1263001)        |                       |                                        |                       |                  |                                          |        |
| Organization Details         | )                  |                       |                                        |                       |                  | _                                        |        |
| Organization Name *          |                    |                       |                                        | Organization Type *   |                  | Email 1                                  |        |
| Test Burbank Parent Org      |                    |                       |                                        | Booster Club          |                  |                                          |        |
| Street * 2                   |                    | City * 3              |                                        | Zip * 4               |                  | Phone Number 5                           |        |
| 333 S Beaudry                |                    | Los Angeles           |                                        | 90012                 |                  |                                          |        |
| Fax Number 6                 |                    | Last Updated By       |                                        | Last Updated On       |                  |                                          |        |
|                              |                    | AKINYEMI ABIODUN      |                                        | 7/30/2020 2:21:15 PM  |                  |                                          |        |
| DOJ Registrant Detail        | 5                  |                       |                                        |                       |                  |                                          |        |
| IRS FEIN * 🚱                 |                    | Registry Status * 😢   |                                        | Last Renewal Date * 😧 | 7                | Renewal Due Date * @ 8                   |        |
| 3432434                      |                    | Current               |                                        | 11/11/2010            |                  | 11/12/2012                               |        |
| Last Reviewed By             |                    | Last Reviewed On      |                                        |                       |                  |                                          |        |
| AKINYEMI ABIODUN             |                    | 7/30/2020 2:21:15 PM  |                                        |                       |                  |                                          |        |
|                              |                    |                       | Save                                   | Cancel                |                  |                                          |        |
| Current Officers             |                    |                       |                                        |                       |                  |                                          |        |
| Role Status                  | Name               | Email                 | Address                                | Primary Phone#        | Alternate Phone# | Approved By                              |        |
| Secretary 🗸                  | lekhya Sake        | lekhyalausd@gmail.com | 123 S Figueroa St<br>Los Angeles 90012 | (456) 546-5465        |                  | AKINYEMI ABIODUN<br>7/30/2020 2:40:11 PM | Edit   |
| Pending/Rejected/Ex          | Officers           |                       |                                        |                       |                  |                                          |        |
| l here are no pending, rejec | ted or ex Officers |                       |                                        |                       |                  |                                          |        |
|                              |                    |                       |                                        |                       |                  |                                          |        |

7. Should be able to Approve/Reject/Revoke/Reinstate parent organization officer role update request.

| School Fur<br>Program       | ndraising/Sch      | nool Event                            |                   | Applications Pa    | arent Organization   | Approve request                  | Admin Logout   |
|-----------------------------|--------------------|---------------------------------------|-------------------|--------------------|----------------------|----------------------------------|----------------|
| rent Organi                 | ization I          | Details                               |                   |                    |                      |                                  |                |
| chool *: 10TH ST EL (1708)  | 201)               |                                       |                   |                    |                      |                                  |                |
| Organization Details        | )                  |                                       |                   |                    |                      |                                  |                |
| Organization Name *         |                    |                                       |                   | Organization Type  | *                    | Fmail                            |                |
| 10 th St. El. PTA           |                    |                                       |                   | PTA                | -                    | <ul> <li>tess.pineda@</li> </ul> | ଡlausd.net     |
| Street *                    |                    | City *                                |                   | Zin *              |                      | Phone Number                     |                |
| 1212 10th St.               |                    | Los Angeles                           |                   | 90017              |                      | (213) 222-33                     | 33             |
| Tax Number                  |                    |                                       |                   | Last Undated Co    |                      | (2.3) 222-33                     |                |
| rax number                  |                    | TERESITA PINEDA                       |                   | 7/29/2020 11:17:03 | AM                   |                                  |                |
|                             | _                  |                                       |                   |                    |                      |                                  |                |
| DOJ Registrant Detail       | s                  |                                       |                   |                    |                      |                                  |                |
| IRS FEIN * 🛛                |                    | Registry Status * 🕜                   |                   | Last Renewal Date  | e * 😧                | Renewal Due Da                   | ate * 🕜        |
| 12345                       |                    | Current                               | -                 | 08/05/2020         |                      | 09/10/2020                       |                |
| Last Reviewed By            |                    | Last Reviewed On                      |                   |                    |                      |                                  |                |
| TERESITA PINEDA             |                    | 7/29/2020 11:17:03 AM                 |                   |                    |                      |                                  |                |
| I confirm that I have rev   | riewed DOJ registr | ant details on <u>DOJ website</u> . 🔗 |                   |                    |                      |                                  |                |
|                             |                    |                                       | Save              | Cance              |                      |                                  |                |
|                             |                    |                                       | Jave              | Cance              | -1                   |                                  |                |
|                             |                    |                                       |                   |                    |                      |                                  |                |
| Current Officers            |                    |                                       |                   |                    |                      |                                  |                |
|                             |                    |                                       |                   |                    |                      |                                  |                |
| NO Officers are assigned to | this organization  | yet                                   |                   |                    |                      |                                  |                |
| Pending/Rejected/Ex         | Officers           |                                       |                   |                    |                      |                                  |                |
| Pala Status                 |                    | F                                     | A d dura a        | Duine an Direct #  | Alternation Discover | Mark Carl Da                     | 1              |
| Role Status                 | Name               | Email                                 | Address           | Primary Phone#     | Alternate Phone#     | Modified By<br>Modified Date     | 41             |
| Secretary pending           | Ganga Rao          | ganga20175@gmail.com                  | 123 S Figueroa St | (626) 905-4782     | (432) 442-3423       | Ganga Rao                        | Approve Reject |
| Secretary pending           |                    |                                       | Los Angeles 90012 |                    |                      | 7/29/2020 7:58:45 PM             |                |